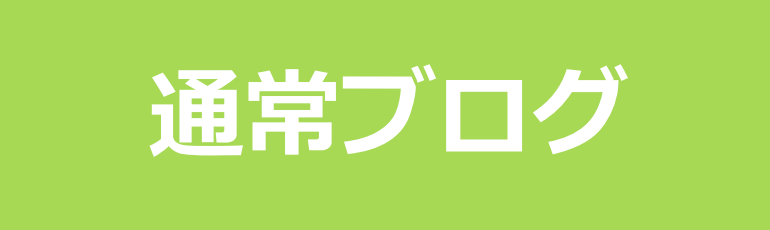

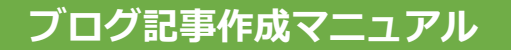

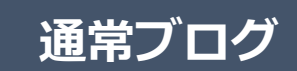

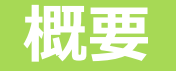

通常ブログは、お店からのお知らせなど、短い文章の記事に向いています。 画像1~2枚、本文200文字~1500文字程度の記事が適切です。

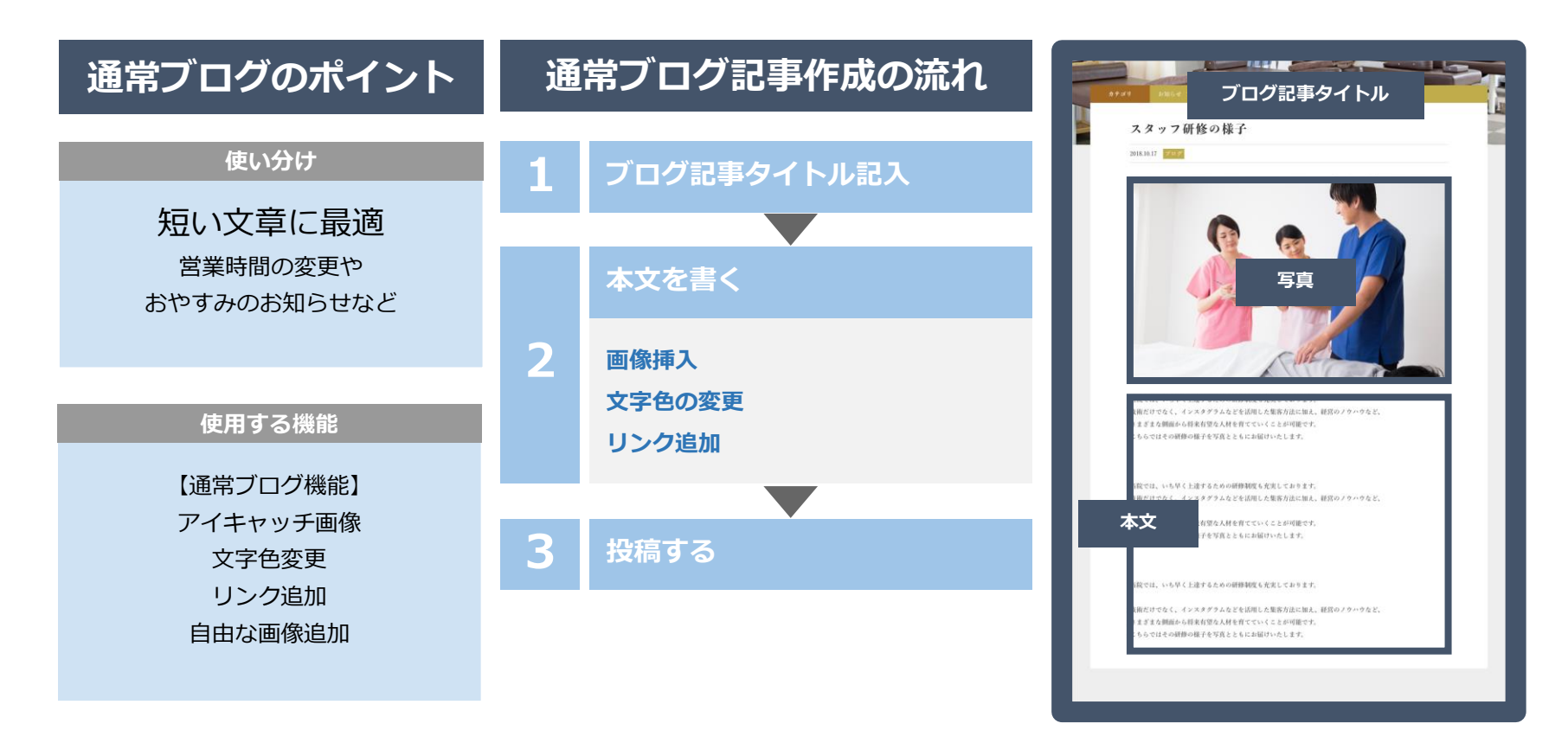

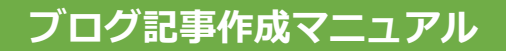

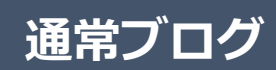

#### 新規作成

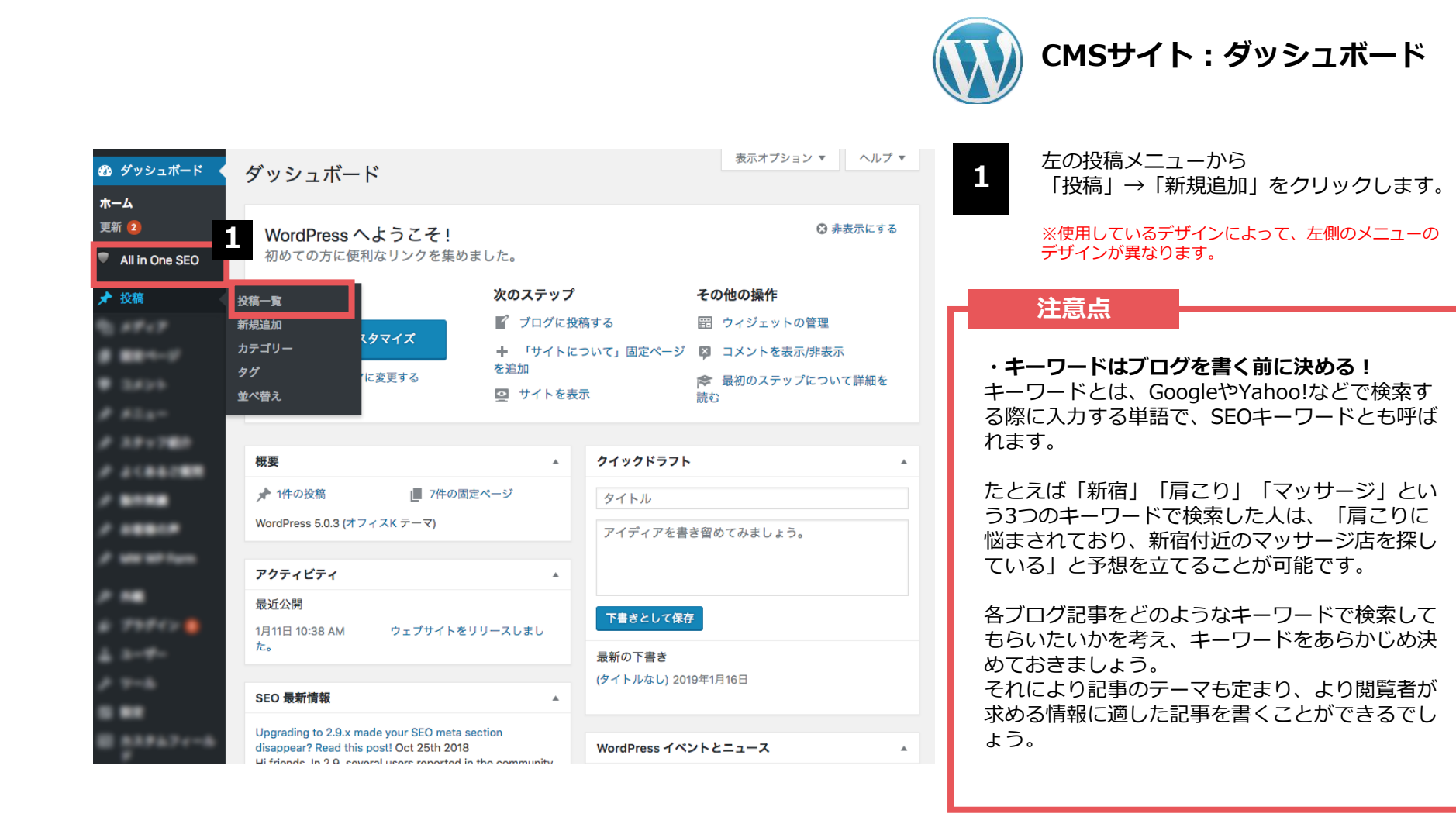

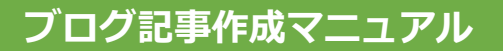

### 記事タイトル

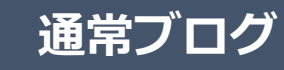

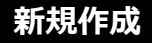

26

| 23 ダッシュポード                                    | 新規投稿を追加 ブロ                                                                                                    |                                                                 |
|-----------------------------------------------|----------------------------------------------------------------------------------------------------|-----------------------------------------------------------------|
| All in One SEO                                |                                                                                                    | ↓開                                                              |
| ★ 投稿                                          |                                                                                                    | きとして保存 プレビュー                                                    |
| 投稿一覧<br><b>新規追加</b><br>カテゴリー<br>タグ<br>並べ替え    | ・     ・     デジュアル     デ       b     i     ink     b-quote     del     ins     img     ul     oi     ii     code     more       タグを閉じる     ・     ・     ・     ・     ・     ・     ・     ・     ・ | キスト     ・ ステータス: 下書き 温集       ・ 公開状態: 公開 温集       前 すぐに公開する 温集  |
| 8. ++++                                       |                                                                                                    | 公開                                                              |
|                                               |                                                                                                    | カテゴリー                                                           |
|                                               |                                                                                                    | カテゴリー一覧 よく使うもの                                                  |
| 2 522-<br>2 127-1980<br>2 21821988<br>2 81888 |                                                                                                    | <ul> <li>□ お知らせ</li> <li>□ ブログ</li> <li>+ 新規カテゴリーを追加</li> </ul> |
| /                                             |                                                                                                    |                                                                 |
| /                                             | 文字数: 0                                                                                                    | 95 ▲                                                            |
| -                                             | All in One SEO Pack                                                                                                    | ▲                                                               |
|                                               | PRO VERSION へ更新<br>プ                                                                                                    | アノル 1000000000000000000000000000000000000                       |

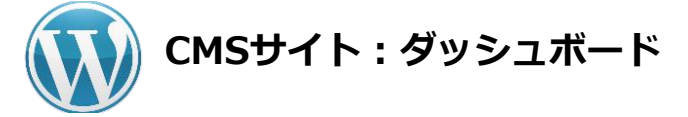

一番上の白枠部分に「タイトル」を書きます。

「この記事を読むことで得られる最高の結果は何か?」が伝わるようなタイトルにすると、アクセス数アップに効果的です。

タイトルはいつでも変更が可能です。 はじめはあまりこだわりすぎず、ブログを書く回 数ことを重視しましょう。

#### 注意点

1

・タイトルは32文字以内に!

Googleの検索結果に表示された際の表示文字数に 合わせ、なるべく32文字以内におさめましょう。

#### ・キーワード<mark>※</mark>を冒頭へ!

できる限りタイトルの冒頭にキーワードを入れる ことで、検索結果にキーワードが表示され、記事 の内容が閲覧者に伝わりやすくなります。 ※「通常ブログ:新規作成(P.25)」をご参照ください。

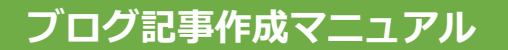

<sup>27</sup> <u>通常ブログ</u>

新規作成

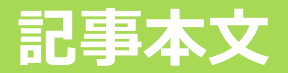

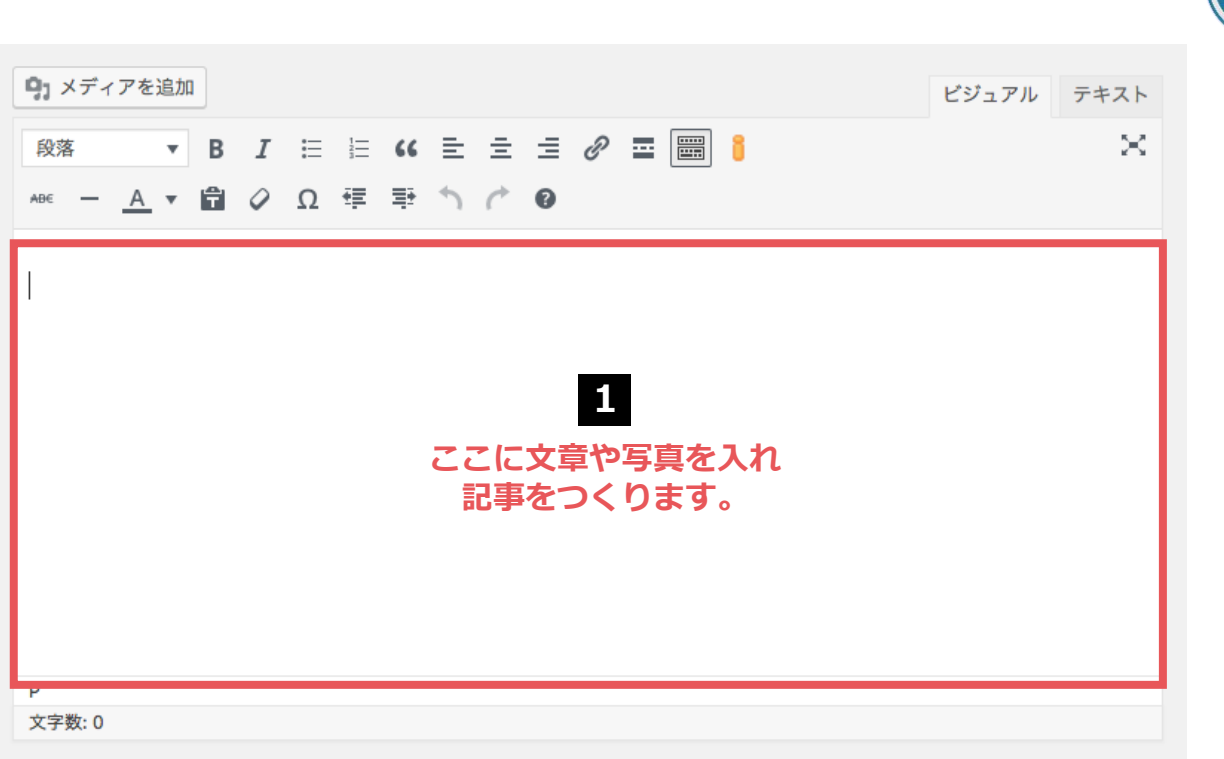

1

#### CMSサイト:ダッシュボード

- 枠内に文章や写真を記入し、記事を完成させ ます。
- フォントやページの幅、改行位置などはサイトの仕様により異なります。
- 公開前にプレビュー※で確認するのがオスス メです。
- ※「通常ブログ:記事公開(P.49)」をご参照ください。

完了

#### 注意点

#### ・同一記事の投稿は避けましょう!

「アメーバブログで公開している記事」や「他の サイトに掲載している記事」を、コピー&ペース トでCMSブログに公開するのは避けましょう。イ ンターネット上に同じ記事が複数存在すると、 Googleに盗用とみなされペナルティの対象となり ます。その結果検索順位が落ちてしまいます。

#### ・盗用は厳禁!

記事の盗用は犯罪です。他サイトの記事を一部で も使用する場合は、必ず「引用」の形式をとって ください。引用時は、次の4つのルールを守る必 要があります。 ①引用する必然性がある場合のみ引用する ②力ギ括弧などで引用箇所を明示する ③引用文は記事の補足程度にとどめる ④出典を明記する

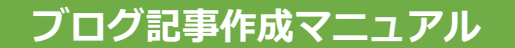

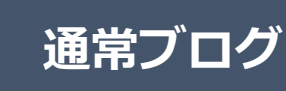

文字装飾

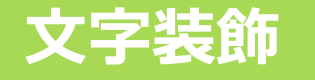

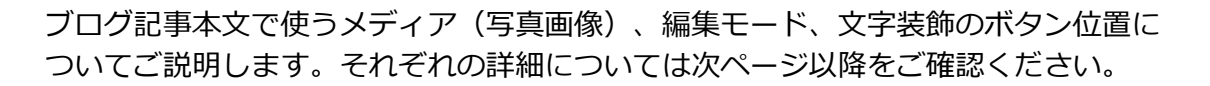

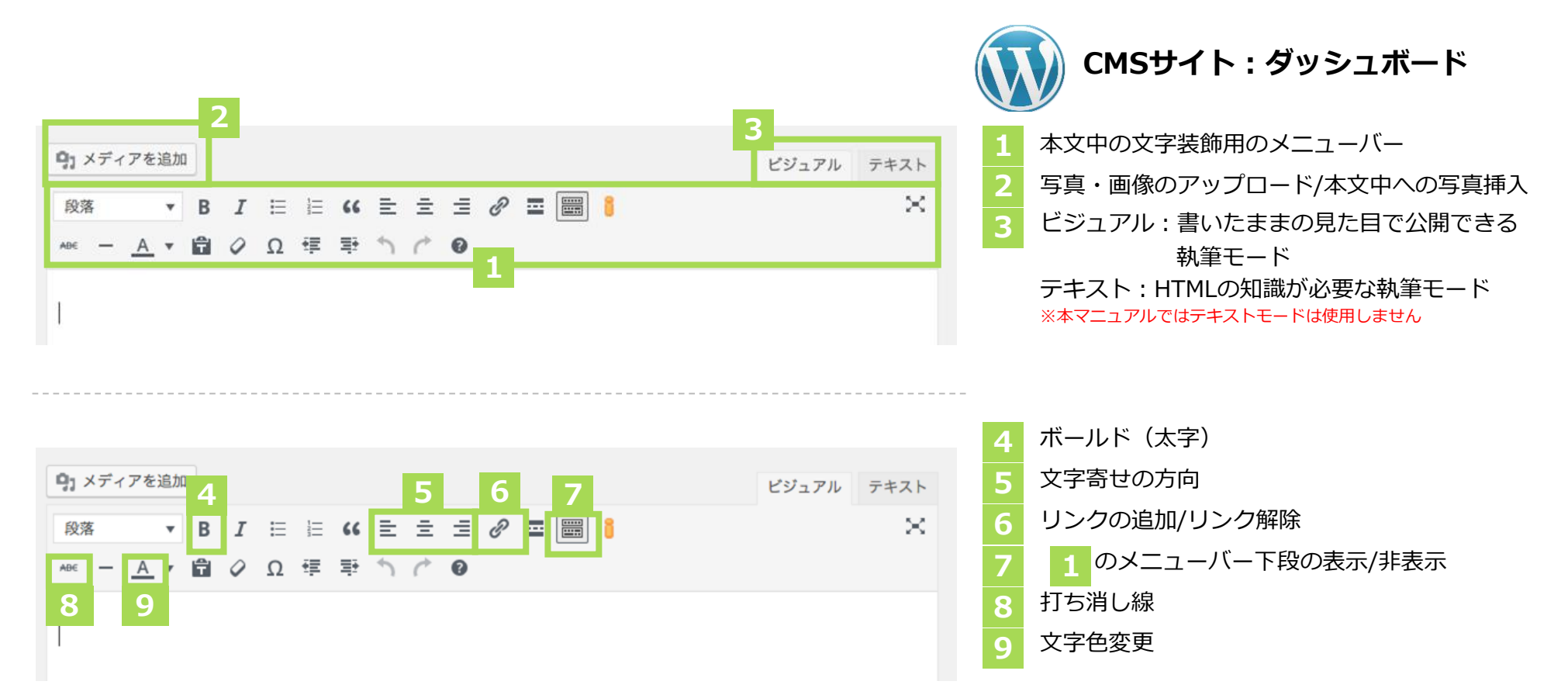

28

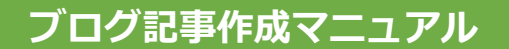

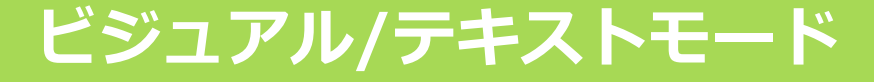

左側の「ビジュアルモード」と右側の「テキストモード」は、 編集時の見た目は異なりますが、記事を投稿するとまったく同じ表示になります。 基本的には左側の「ビジュアルモード」で編集してください。 HTMLコードも使用したい方は「テキストモード」をご利用ください。

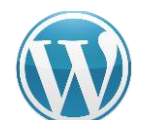

CMSサイト : ダッシュボード

#### ビジュアルモード

| <b>9</b> ] メディ | アを追加       | 1 |   |   |        |    |   |   |   |   |  | ビジュアル | テキス |
|----------------|------------|---|---|---|--------|----|---|---|---|---|--|-------|-----|
| 段落             | Ŧ          | в | I | E | 1<br>E | "  | E | Ξ | Ξ | Ð |  |       | >   |
| ABE —          | <u>A</u> • | Ĥ | 0 | Ω | ŧ      | Ξ÷ | 5 | ¢ | 0 |   |  |       |     |

ホームページが完成しました。

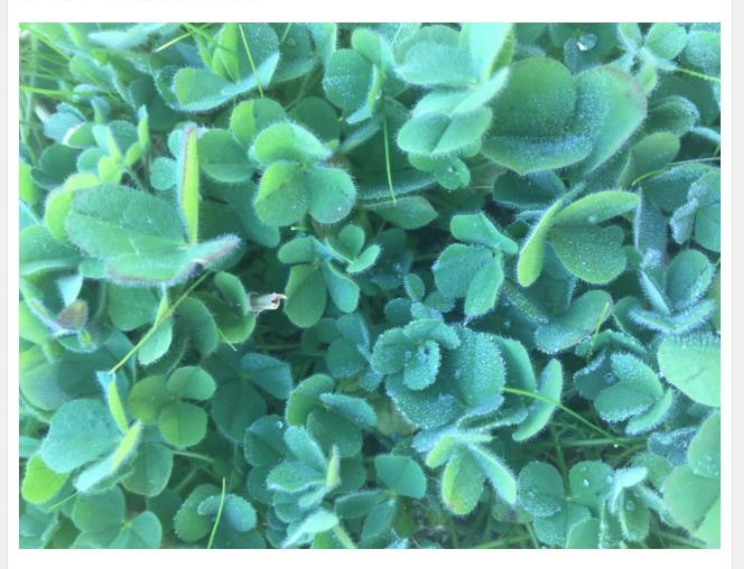

| テキストモード                                                                                                    |                          |            |
|----------------------------------------------------------------------------------------------------|--------------------------|------------|
| 9、メディアを追加                                                                                                    | ビジュアル                    | テキスト       |
| b i link b-quote del ins img ul ol li code more                                                                                                    | タグを閉じる                   | $\sim$     |
| ホームページが完成しました。                                                                                                    |                          |            |
| <img <br="" class="alignnone size-large wp-image_462"/> src="https://sgmaster.xsrv.jp/067/wp-content/uploads/2019/02/<br>AA5C-C692054A43A5-1024x768.jpeg" alt="" width="1024" height=" | /9EBAD851-28<br>'768" /> | 70-4B98-   |
|                                                                                                    |                          |            |
|                                                                                                    |                          |            |
|                                                                                                    |                          |            |
|                                                                                                    |                          |            |
| 文字数: 25 最後の編集: 2019年2                                                                                                    | 2月1日 12:08 PM            | - sungrove |
|                                                                                                    |                          |            |

通常ブログ

文字装飾

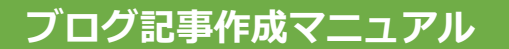

段落

段落

よろしくお願いします。

よろしくお願いします。

2

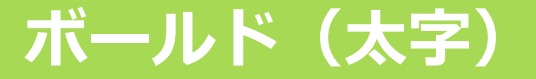

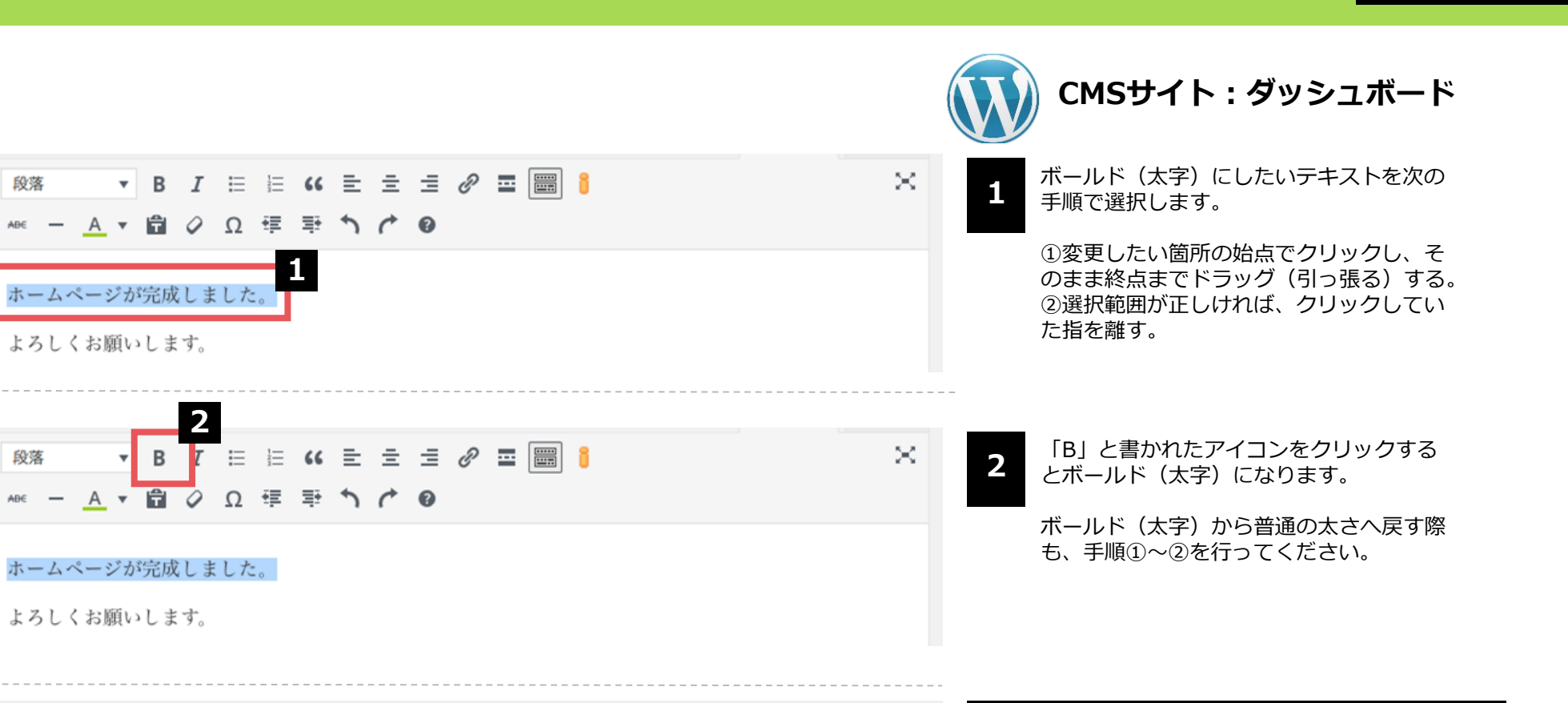

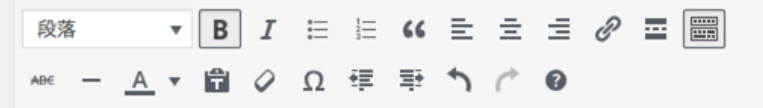

ホームページが完成しました。

よろしくお願いします。

30

通常ブログ

完了

文字装飾

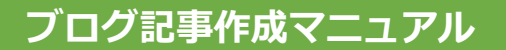

#### 文字寄せの切り替え

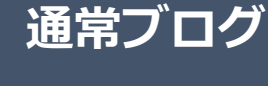

文字装飾

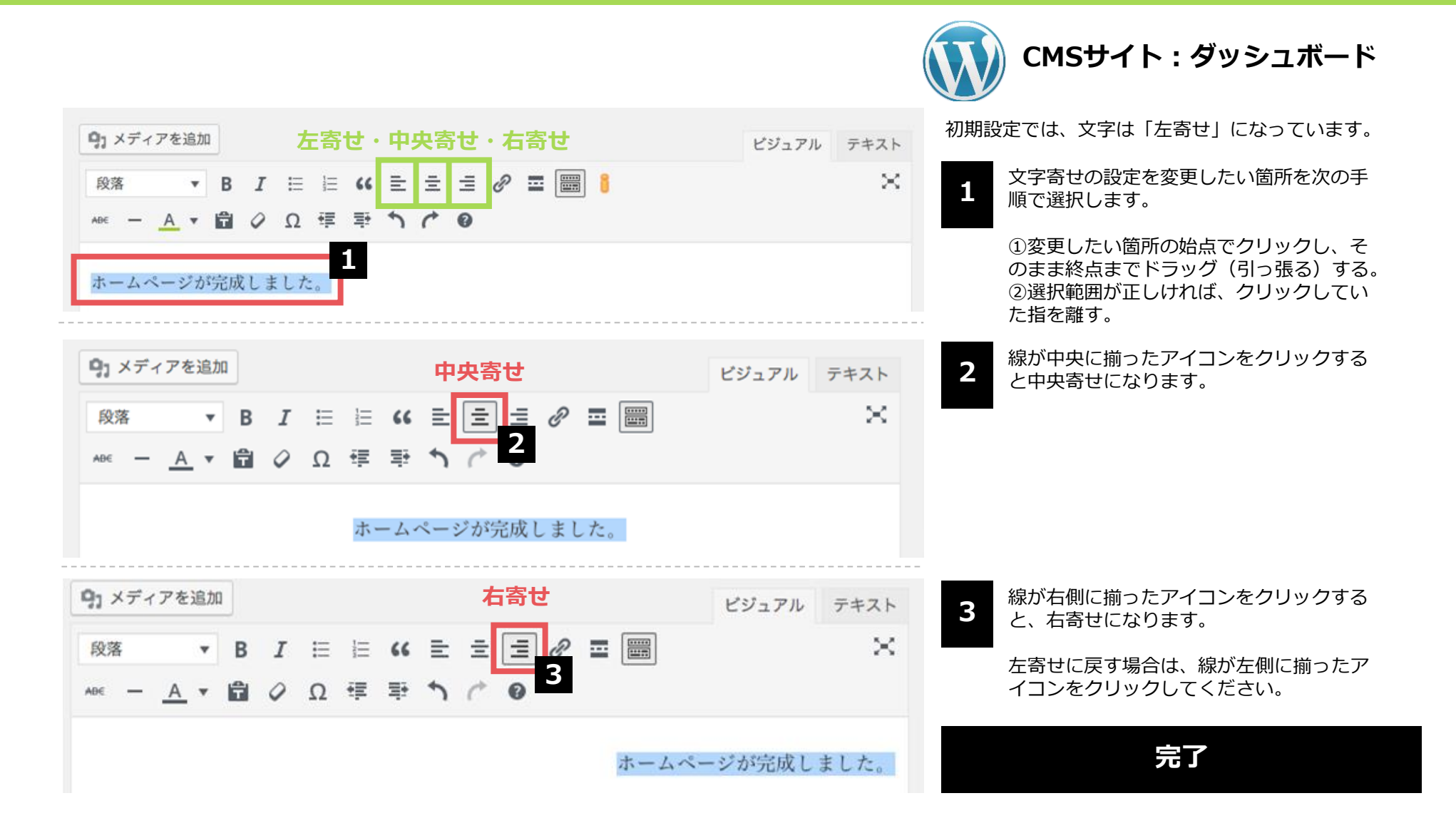

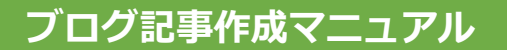

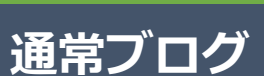

文字装飾

32

### リンク設定(1)

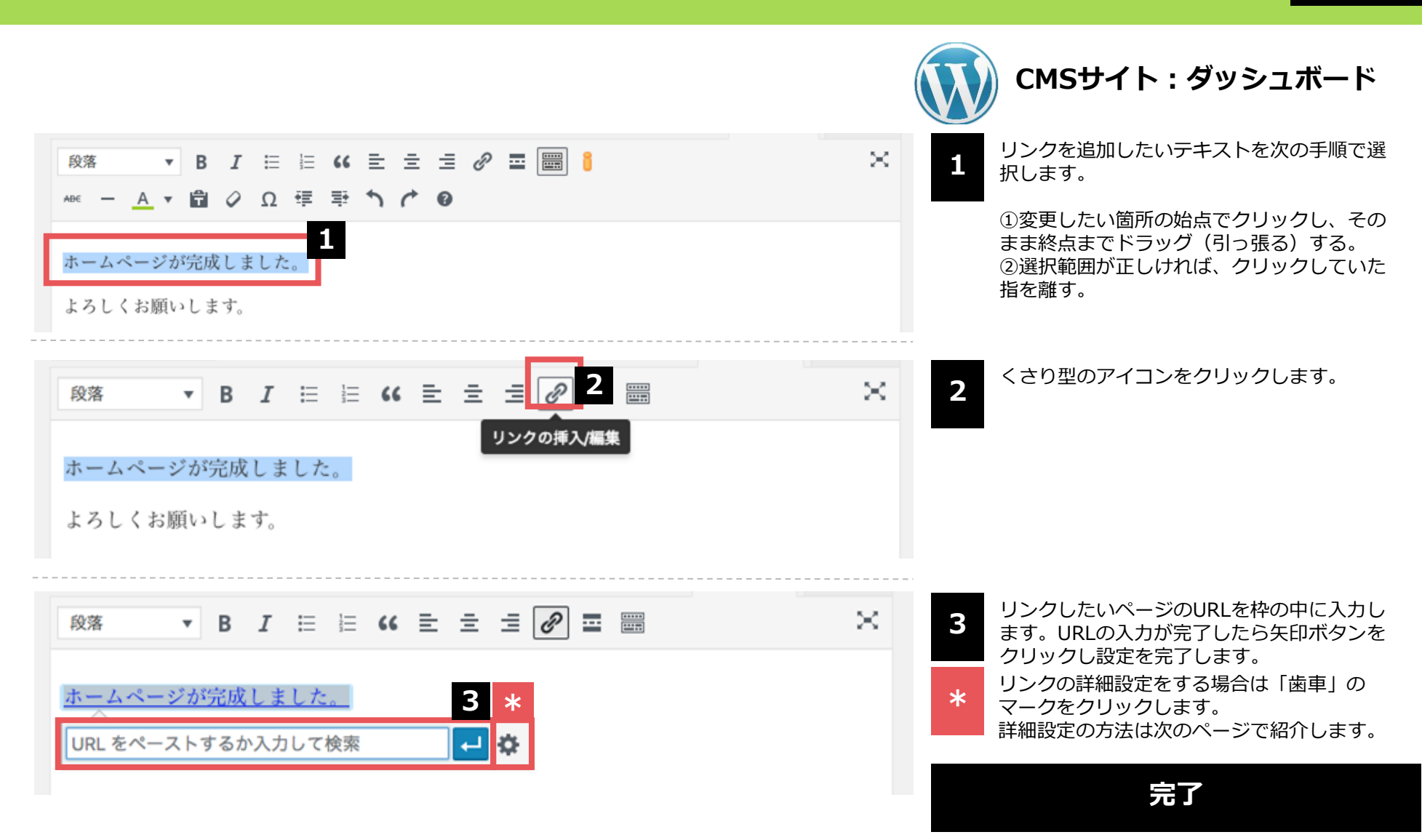

ブログ記事作成マニュアル

### リンク設定(2)

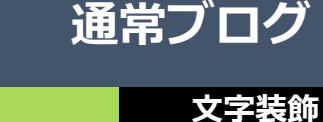

CMSサイト:ダッシュボード リンクの挿入/編集 × 前ページでURLを入力した場合はすでに Α URLが入力されています。 リンク先 URL を入力してください URL チェックを入れると、リンクをクリックした リンク文字列 ホームページを公開しました 際、新しいタブでページが開かれます。他サ В リンクを新しいタブで開く イトへのリンクの場合には、チェックを入れ ておきましょう。 または既存のコンテンツにリンク CMSサイトのページやブログ記事へリンク 検索 C したい場合は、キーワードを入力して検索 しましょう。 検索キーワードが指定されていません。最近の項目を表示しています。 キーワードを入れるとD部分へ自動で検索 結果が表示されます。 腰痛を改善していくために今できること 2018年11月15日 検索結果がうまく表示されない場合は、キ -ワードの後に「半角スペース」をご入力 通勤方法に決まりはありますか? FAQ ください。 採用が決まった場合、すぐに出勤できますか? FAQ 面接時の服装は? FAQ Cのキーワードに該当する検索結果が表示 D されます。リンクしたいページを選択しま 面接時の持ちものは? FAQ しょう。 メリット3 MERIT VIIIIA すべての設定ができたら「リンク追加」を クリックし、設定を完了します。 4 リンク追加 キャンセル

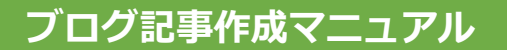

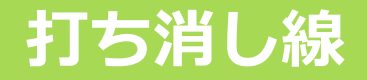

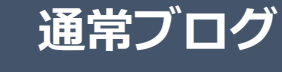

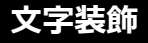

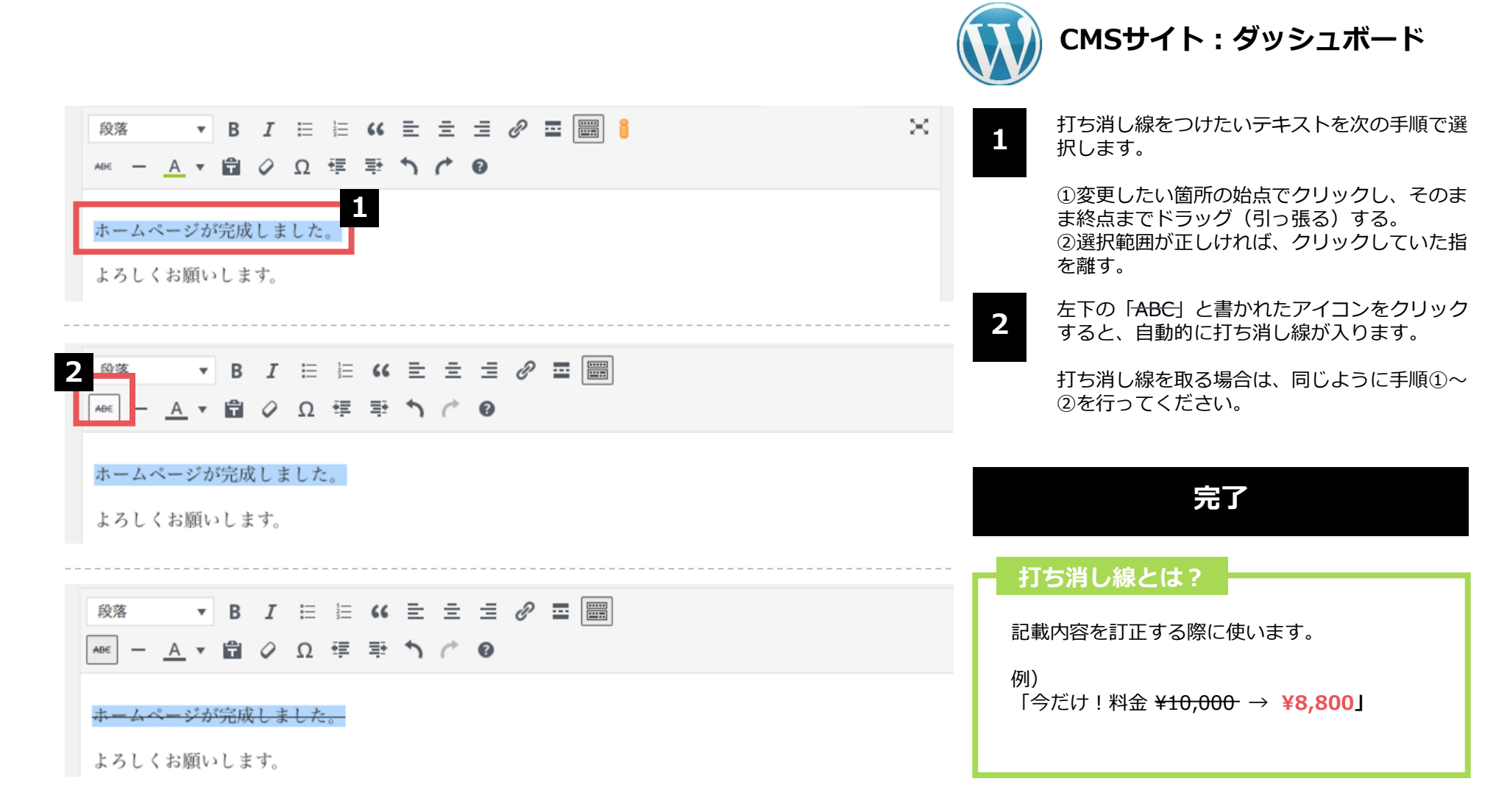

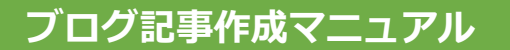

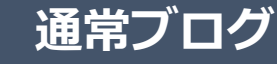

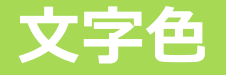

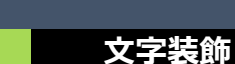

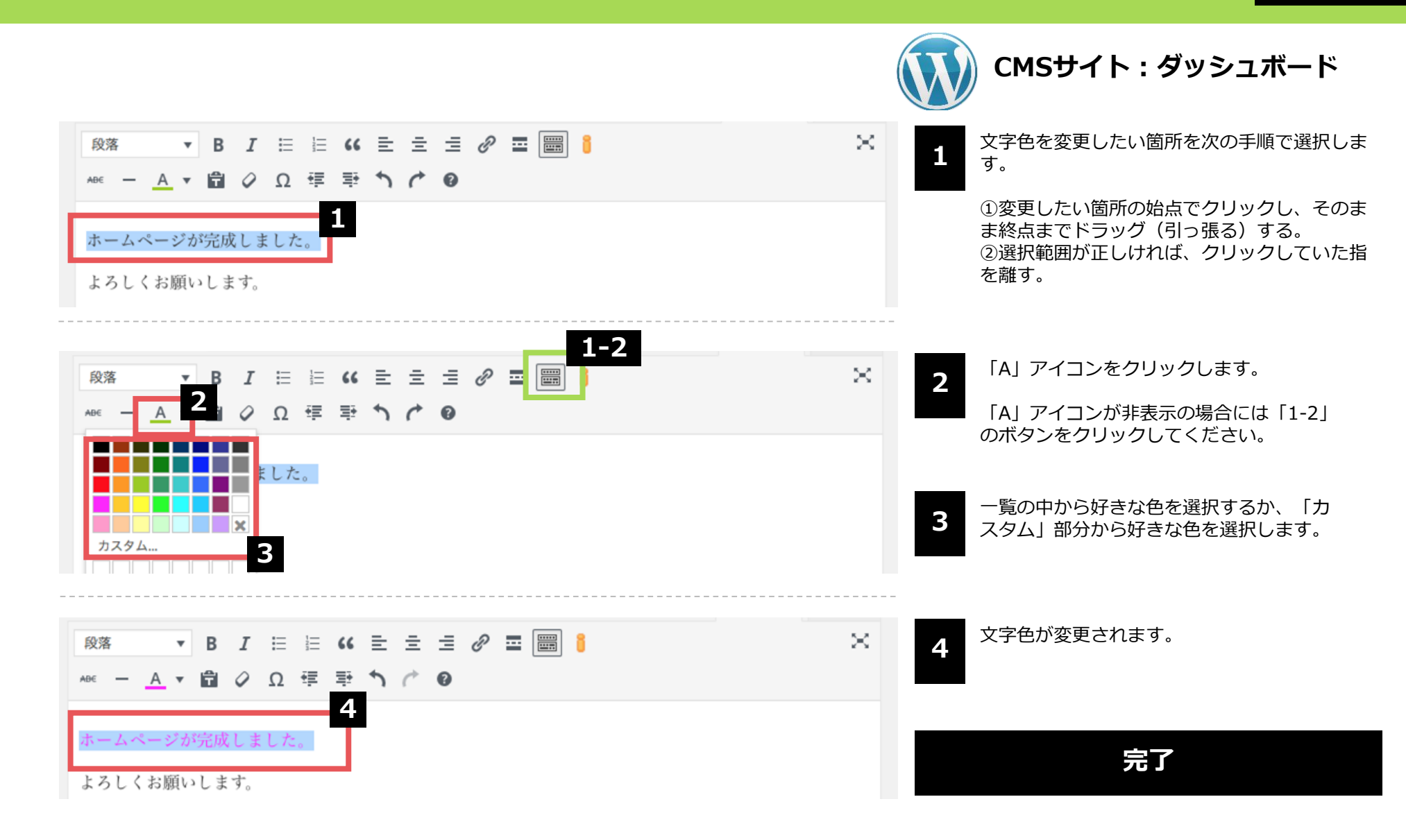

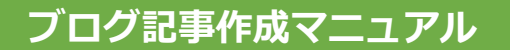

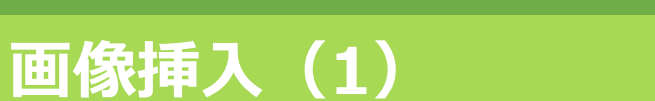

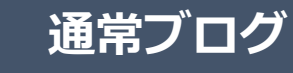

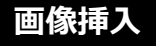

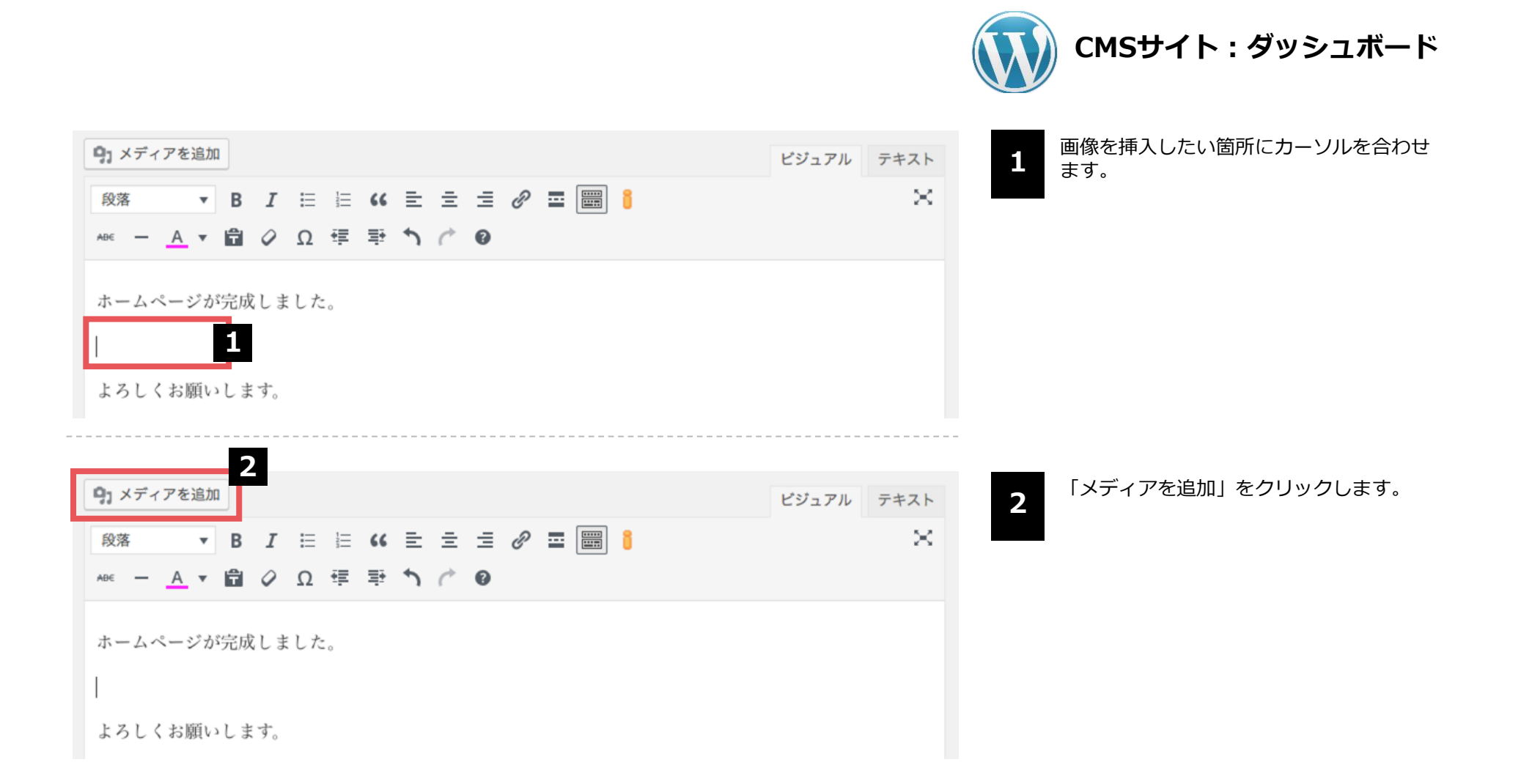

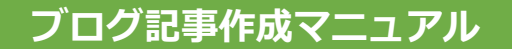

### 画像挿入(2)

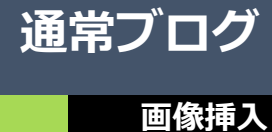

メディアを追加 × 3-1 CMSサイト:ダッシュボード < ぼ細を広げる ファイルをアップロード メディアライブラリ 掲載したい画像をアップロードするために 3 「ファイルを選択」をクリックします。 すでに画像をアップロード済みの方は、 アップロードするファイル<u>をドロ</u>ップ 「3-1」の「メディアライブラリ」を選択 3 し次のページへ進んでください。 ファイルを選択 最大アップロードサイズ: 2 MB 自動的にパソコンまたはスマートフォンに 4 保存されているデータから選択を行う画面 になります。 一覧から挿入したい画像を選んでください。 google.jpg mail.png 右下にある「開く」をクリックします。 message.png 5 pc\_02.png pc.png キャンセル

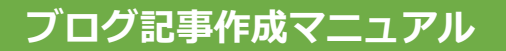

画像挿入(3)

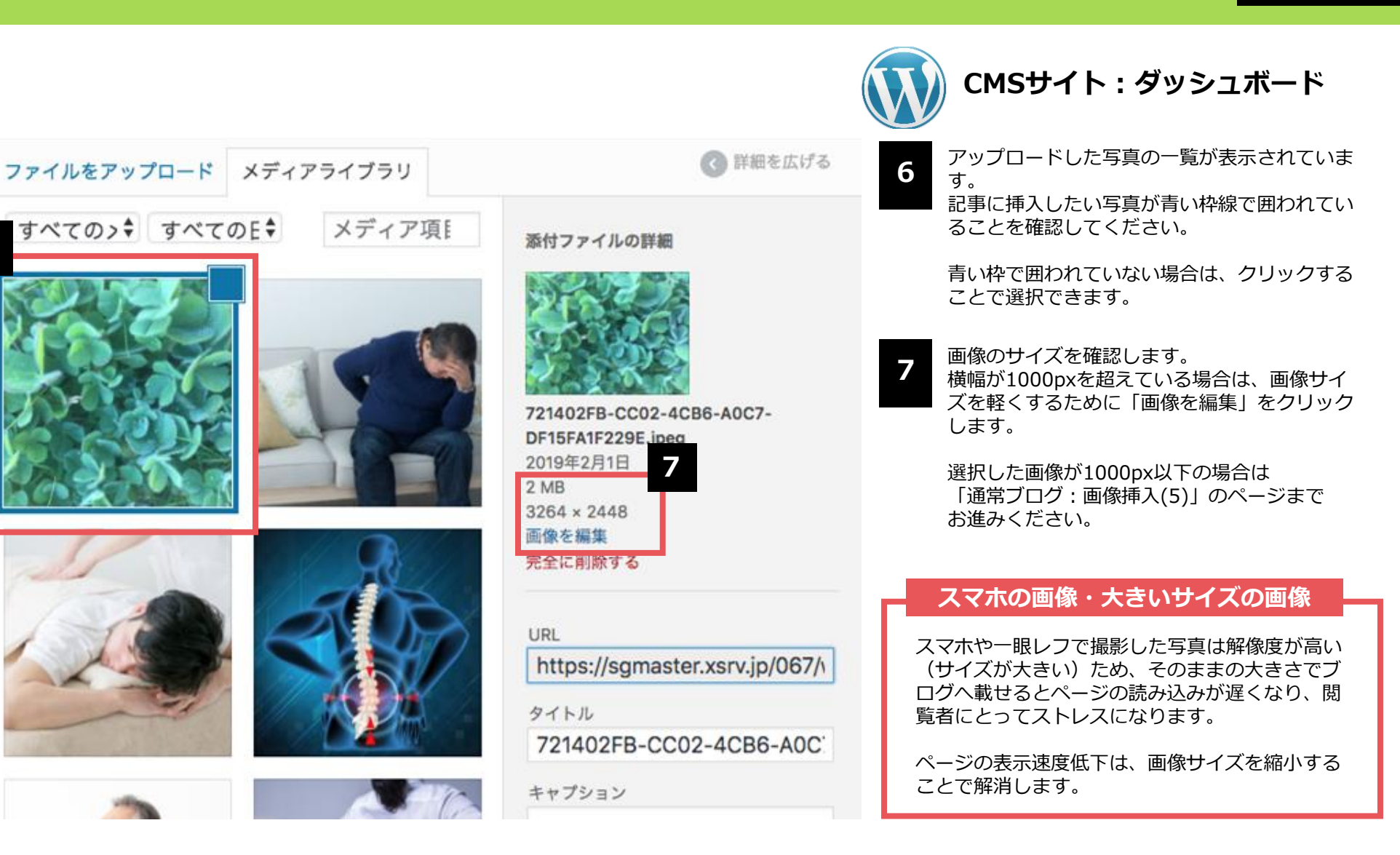

通常ブログ

画像挿入

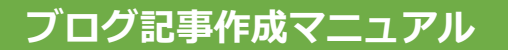

### 画像挿入(4)

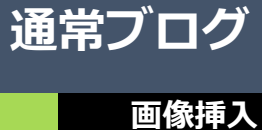

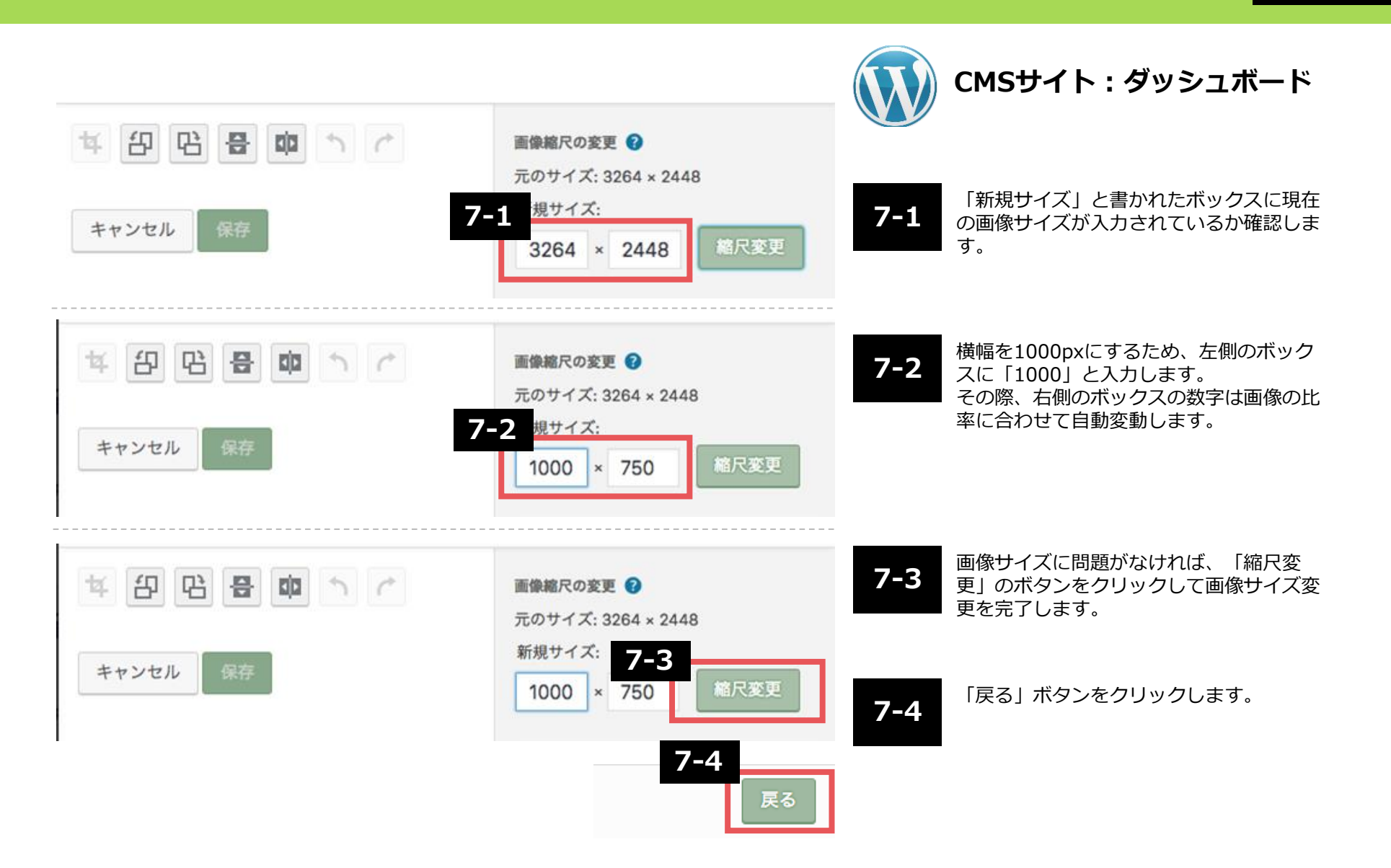

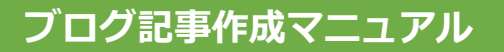

## 画像挿入(5)

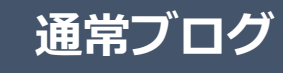

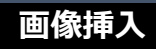

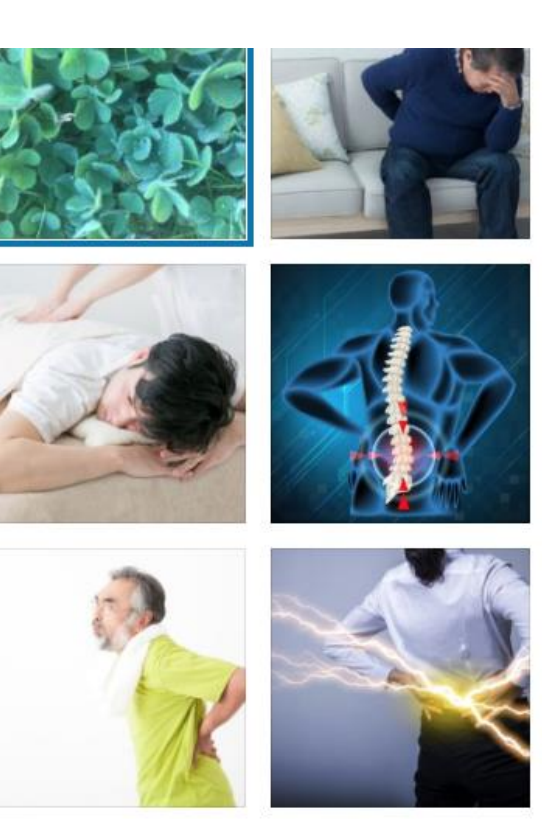

1点を選択済 クリア

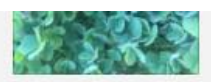

9EBAD851-2870-4B98-AA5C-C692054A43A5e1548990173338.jpeg 2019年2月1日 159 KB 1000 × 750 画像を編集 完全に削除する

URL https://sgmaster.xsrv.jp/067/\

タイトル

9EBAD851-2870-4B98-AA5(

| 代替テキスト |  | - 8 |
|--------|--|-----|
| 記明     |  |     |

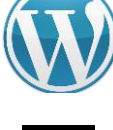

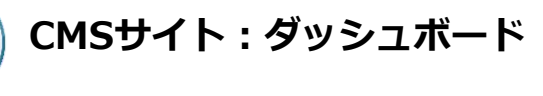

| 0 |
|---|
| ð |
|   |
|   |

代替テキスト部分に画像の説明を記入します。 例)Googleのロゴ 例)白い猫がソファで寝ている写真 なるべく具体的に書くことをおすすめします。

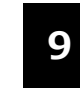

「投稿に挿入」をクリックします。

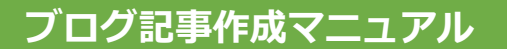

画像挿入

## 画像挿入(6)

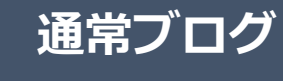

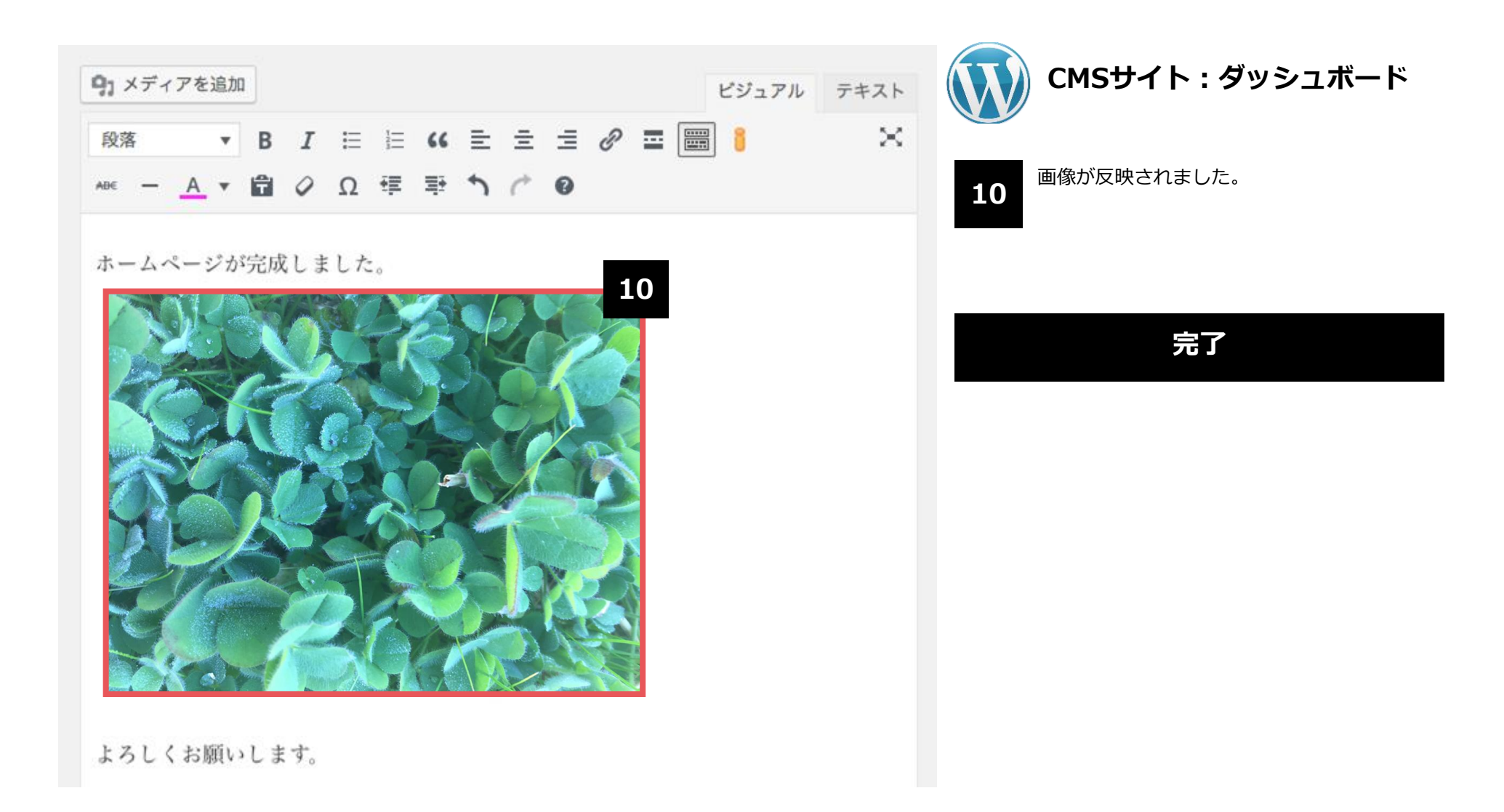

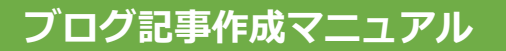

### カテゴリー設定

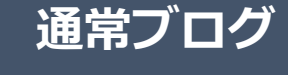

カテゴリー

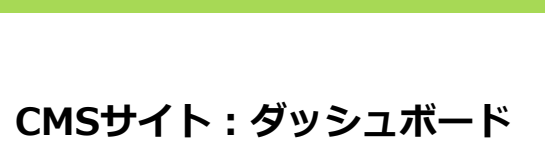

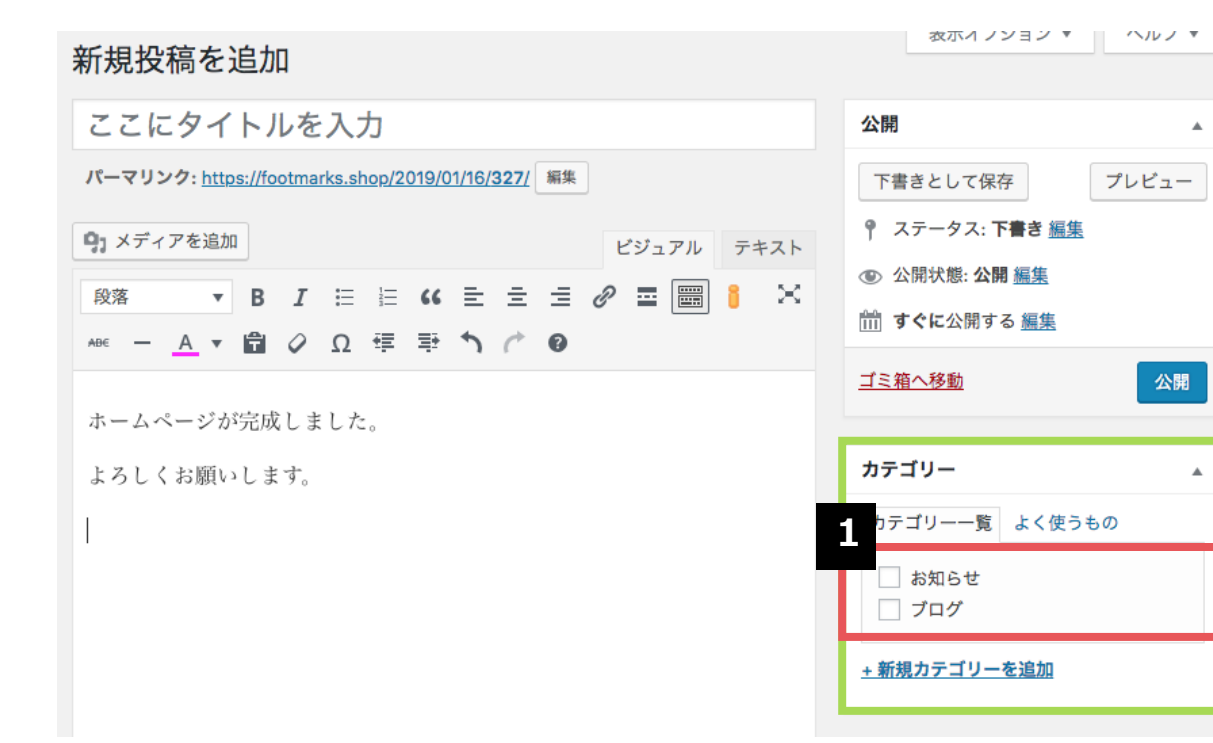

ブログ記事を整理するために使われるのが 「カテゴリー」です。 ブログ記事を公開する前に、必ず該当する カテゴリーにチェックを入れます。

1

۰

۸

カテゴリーの追加方法は、次のページを ご確認ください。

完了

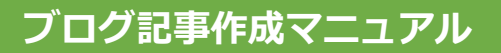

### カテゴリー追加

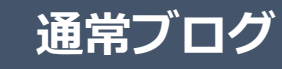

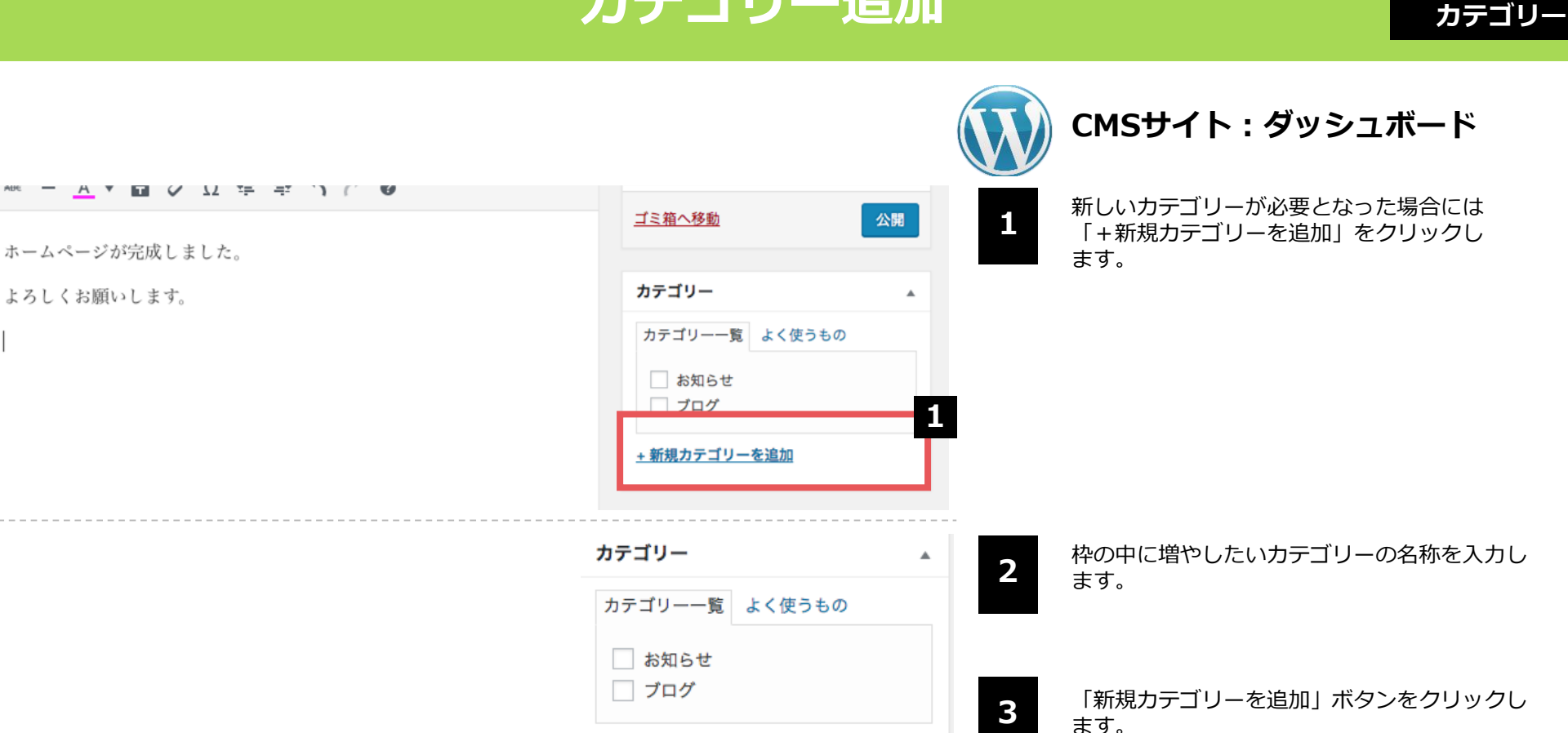

2

¢

+ 新規カテゴリーを追加

— 親カテゴリー —

新規カテゴリーを追加

3

クリック後、カテゴリーが追加されるまでには 時間がかかります。

一度記事を保存し、再度記事の編集を始めると、 追加したカテゴリーが一覧に反映されています。

完了

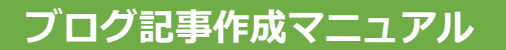

### パーマリンク設定(1)

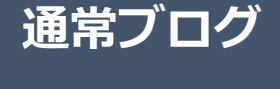

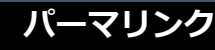

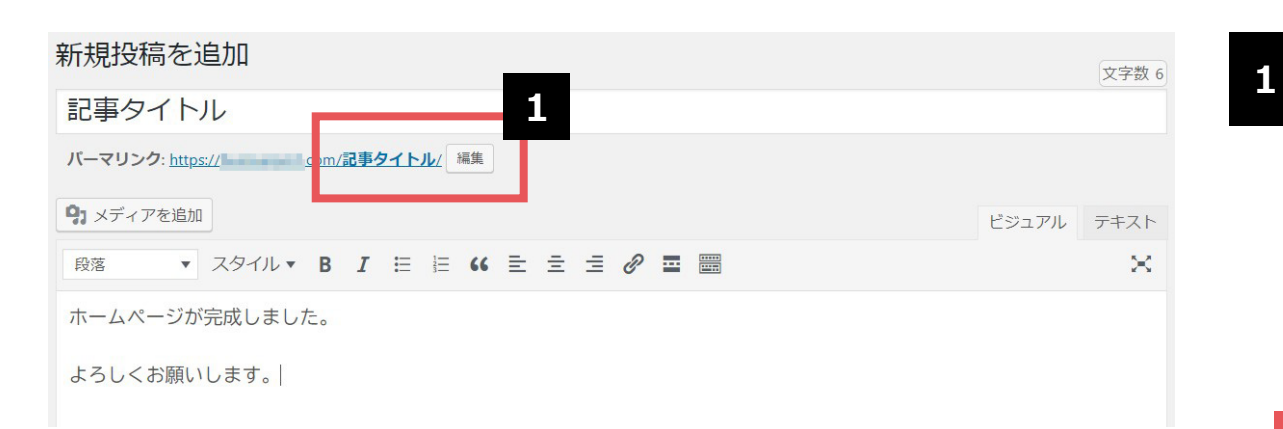

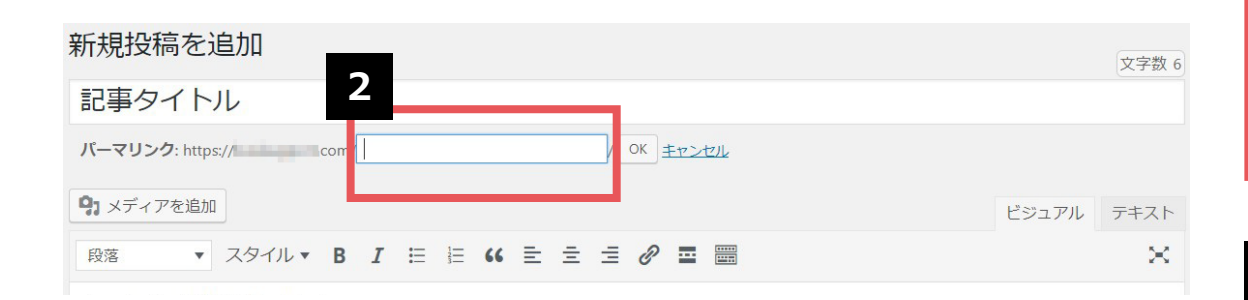

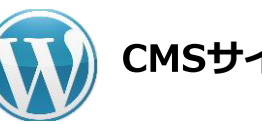

# CMSサイト:ダッシュボード

投稿時に記事のタイトルを入力すると、その文字列が パーマリンクの末尾(「/」の後ろ)に「スラッグ」 として反映されます。 スラッグに日本語が使われた場合、管理画面上では 「/記事タイトル/」のように文字列がそのまま表示さ れますが、URLには日本語が使えないため、実際のサ

イト上では数字と記号で構成された文字列に差し替わってしまいます。

スラッグは日本語のままにせず、「編集」ボタンをク リックし、任意の英数字で命名し直してください。

#### 日本語のままだと長く不可解な文字列に…

https://aaa.com//%e8%a8%98%e4%ba%8b%e3%82/

スラッグを日本語で設定すると、上記のようなURLが 生成されてしまいます。何のページなのかがまったく わからないだけでなく、日本語に対応していない一部 の環境では、エラーが発生する原因にもなります。

2 記事タイトルがそのまま反映されたスラッグを命名し 直す際は、アルファベット・数字・ハイフン記号で構 成するようにしてください。アルファベットは大文字 で入力しても自動ですべて小文字になります。

44

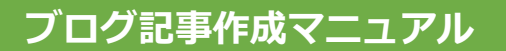

よろしくお願いします。

#### パーマリンク設定(2)

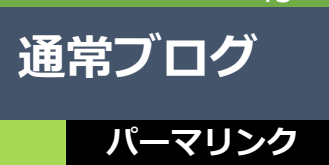

| 新規投稿を追加                                                | 文字数 6 |
|--------------------------------------------------------|-------|
| 記事タイトル 3                                               | 3     |
| バーマリンク: https:// cor / article-title / OK <u>モャンセル</u> |       |
|                                                        |       |

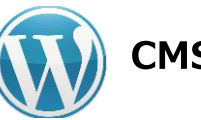

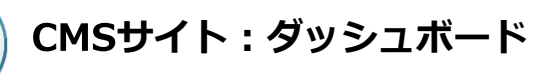

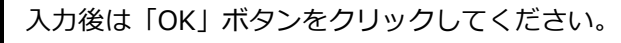

| 新規投稿を追加                                       | <b>士</b> 中制 |
|-----------------------------------------------|-------------|
|                                               | X+±X        |
| パーマリンク: <u>https:// com/article-title/</u> 編集 |             |
| 93 メディアを追加                                    | ビジュアル テキスト  |
| 段落 ▼ スタイル▼ B I ⊟ ⊟ 66 圭 圭 2 @ 冨 圖             | ×           |
| ホームページが完成しました。                                |             |

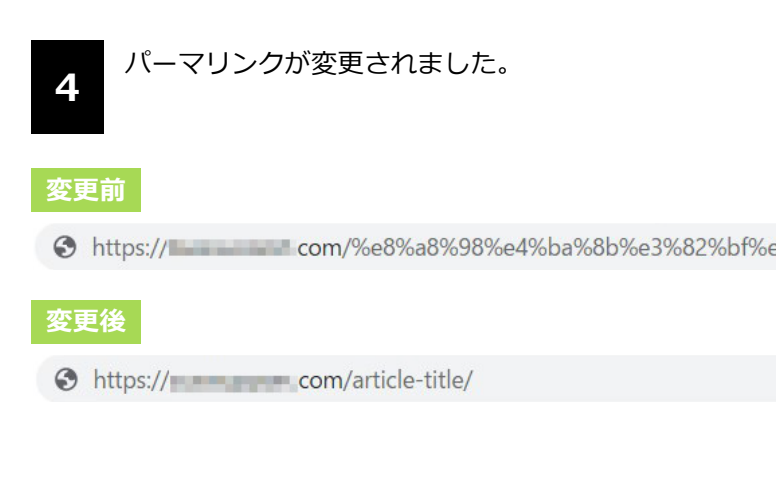

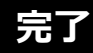

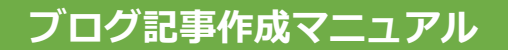

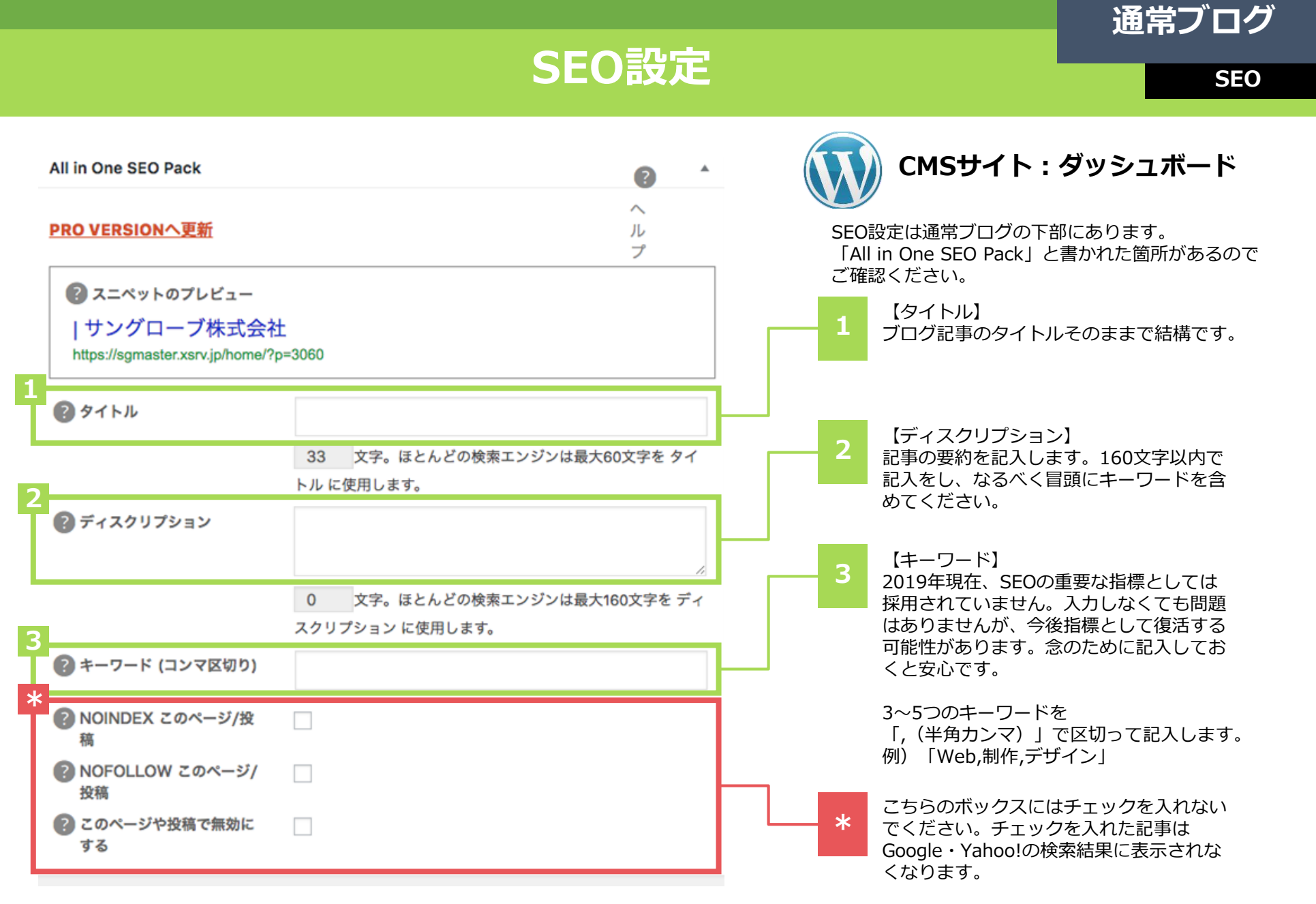

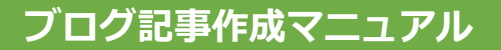

### アイキャッチ画像(1)

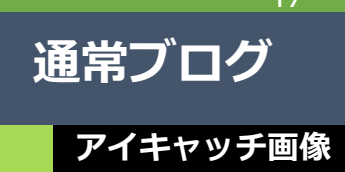

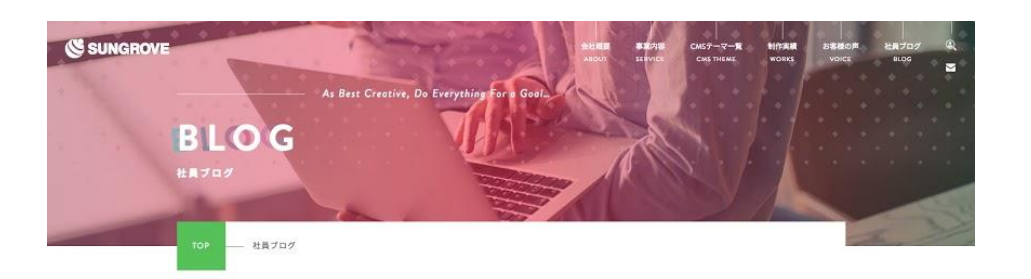

社員ブログ

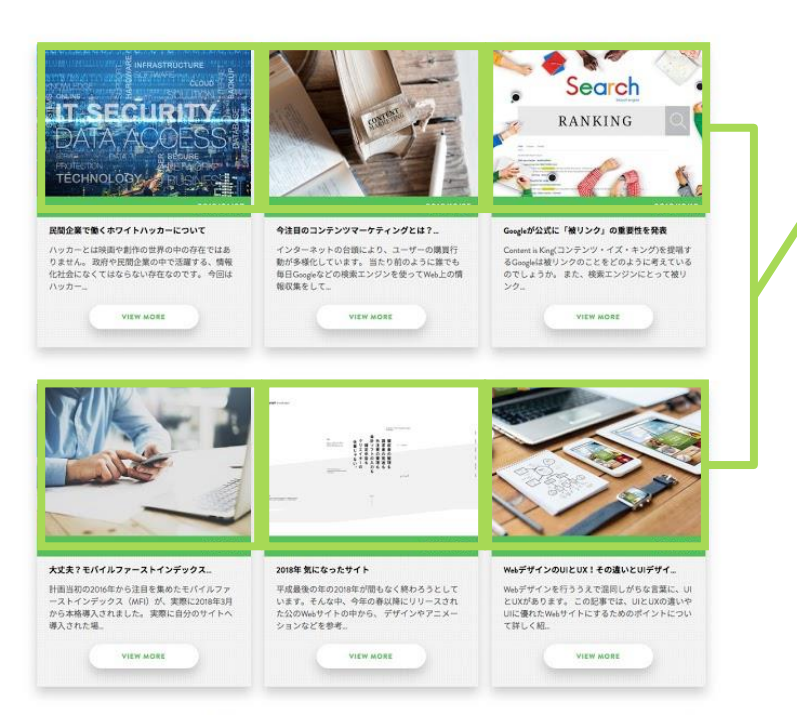

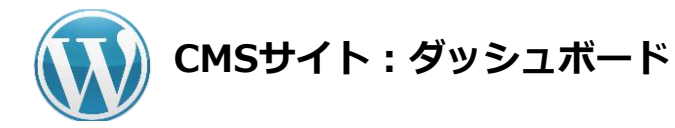

#### アイキャッチ画像とは?

アイキャッチ画像は、CMSサイト内のブログ記事 一覧ページに表示されます。

サイトのデザインによっては、アイキャッチ画像 を表示しないものもあります。 47

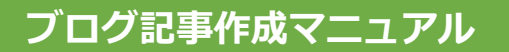

### アイキャッチ画像(2)

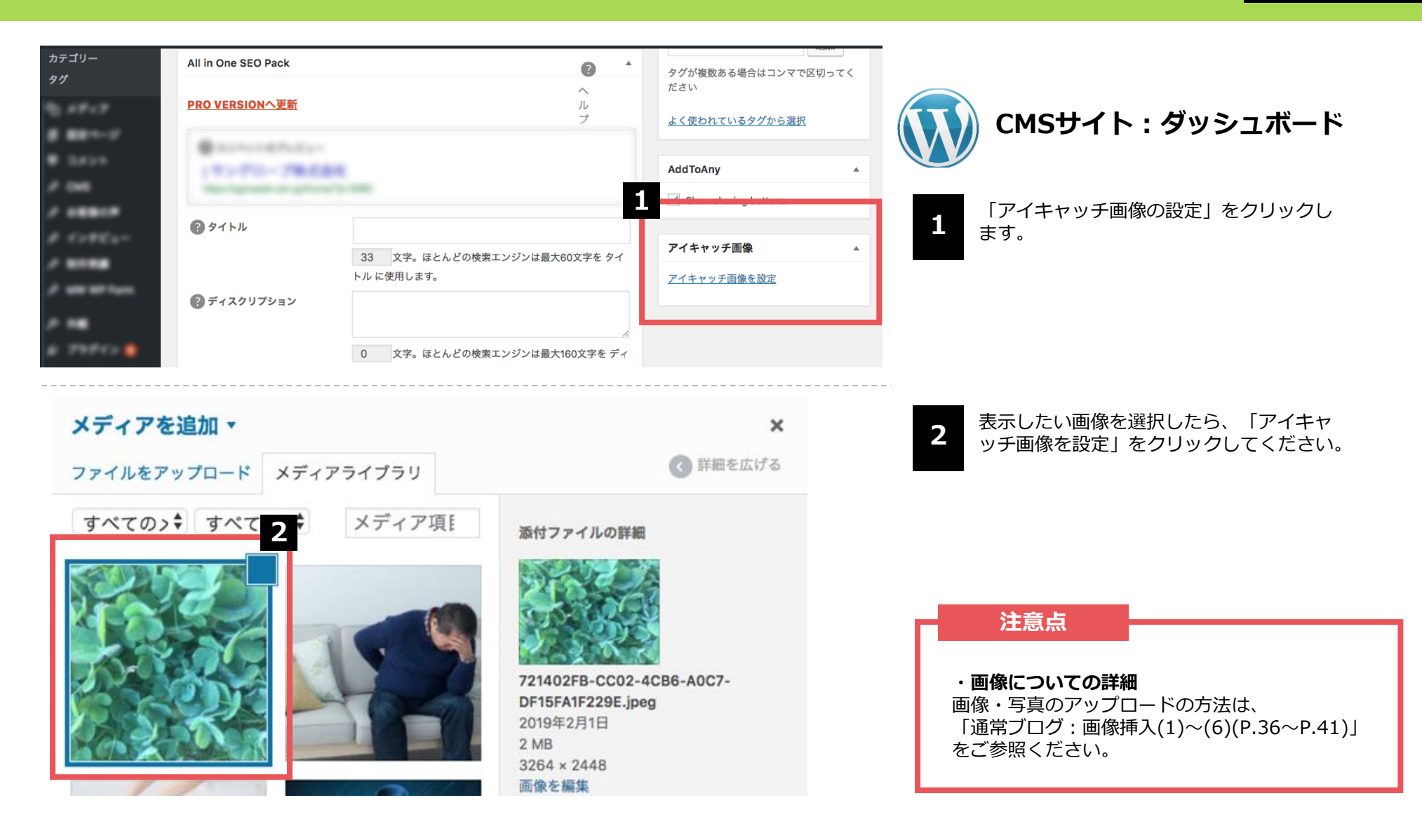

通常ブログ

アイキャッチ画像

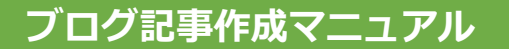

通常ブログ

公開

#### 記事公開

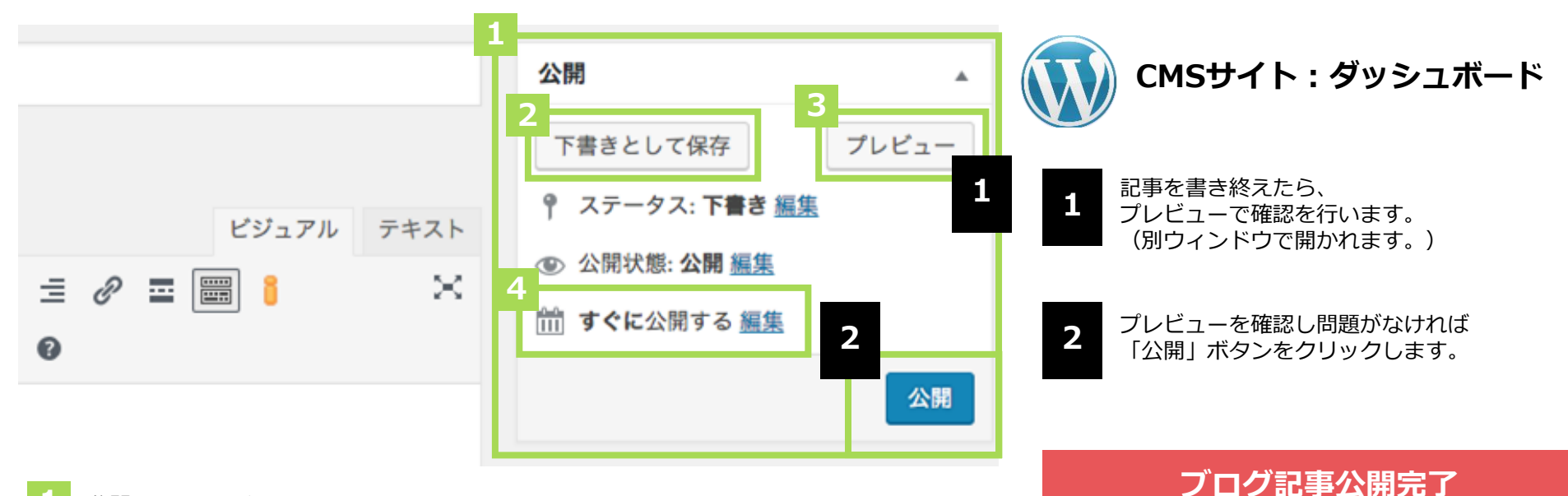

1 公開用のステータスメニュー

#### 🤈 【下書きとして保存】

ブログ記事を公開せずに保存します。 再編集する場合は「投稿一覧」より可能です。

3 【プレビュー】

公開前に記事がどのように表示されるかをチェックできます。 記事作成に慣れない間や、重要な情報が掲載されている記事などはチェックし てから公開してください。

#### 【すぐに公開する】

未設定の場合、ブログ記事を公開した日時が反映されます。公開日時は「編集」から いつでも設定可能です。未来の日時にすると予約投稿ができます。

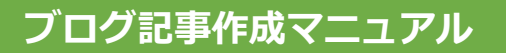

タイトル

ホーイページを開設しました

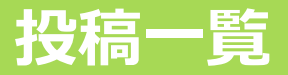

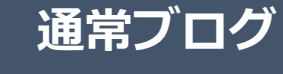

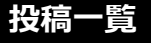

| <ul> <li></li></ul>   | <u>WordPress 5.1</u> が利用可能です! <u>今すぐ更新して</u> | <u>ください</u> 。     | 表示オプション      | ~ * *                                 |
|-----------------------|----------------------------------------------|-------------------|--------------|---------------------------------------|
| 大 投稿<br>投稿一覧<br>新規追加  |                                              | たブログ記事-           | -覧           | 投稿を検索                                 |
| カテゴリー                 | 一括操作 ▼ 適用 すべての日付 ▼ 2                         | カテゴリー一覧 ▼ 絞り      | 込み検索         | 7個の項目                                 |
| タグ                    |                                              | 作成者 カテゴリ          | - <i>タ</i> グ | 日付                                    |
| 並べ替え                  | □ ホームページを開設しました                              | kaneyas お知らせ<br>u | _            | 公開済み<br><u>2018年11月</u><br><u>29日</u> |
| € 5xxx<br># #2x-      | Hello world!                                 | kaneyas 未分類<br>u  | _            | 公開済み<br><u>2019年2月26</u><br>旦         |
| / 17-180<br>/ 2186188 | こんな時どうする?遺産相続トラブル事例                          | kaneyas ブログ<br>u  | _            | 公開済み<br><u>2018年11月</u><br><u>15日</u> |
| / 1000                | 2020年4月に相続法が改正されます                           | kaneyas ブログ<br>u  | _            | 公開済み<br><u>2018年11月</u><br><u>29日</u> |

編集 フイック編集 | ゴミ箱へ移動 | 表示 | 複製 | 新規下書き

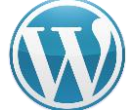

CMSサイト:ダッシュボード

**1** <sup>1</sup>

「投稿一覧」を選択すると、ブログ記事の 投稿一覧が表示されます。

2

こちらのボタンから新規記事を作成するこ とも可能です。

3

タイトル部分にマウスポインターを乗せる と編集用のメニューが表示されます。 「編集」をクリックすると、記事の再編集 ができます。